## PETICIONAMENTO ELETRÔNICO INTERMEDIÁRIO

Novo Portal e-SAJ

TRIBUNAL DE JUSTICA

ADE FEVEREIRO DE 1874

(Atualizado em 17/03/2021)

SGP 4 – Diretoria de Capacitação, Desenvolvimento de Talentos, Estenotipia, Novos Projetos, Governança em Gestão de Pessoas e Análise de Desempenhos Funcionais

## SUMÁRIO

| ACESSO AO PETICIONAMENTO INTERMEDIÁRIO          | 3  |
|-------------------------------------------------|----|
| Anexando os documentos                          | 6  |
| Inserção das informações da petição e protocolo | 12 |
| Protocolo em momento posterior                  | 18 |
| Consulta de petições                            | 19 |
| CRÉDITOS                                        | 23 |

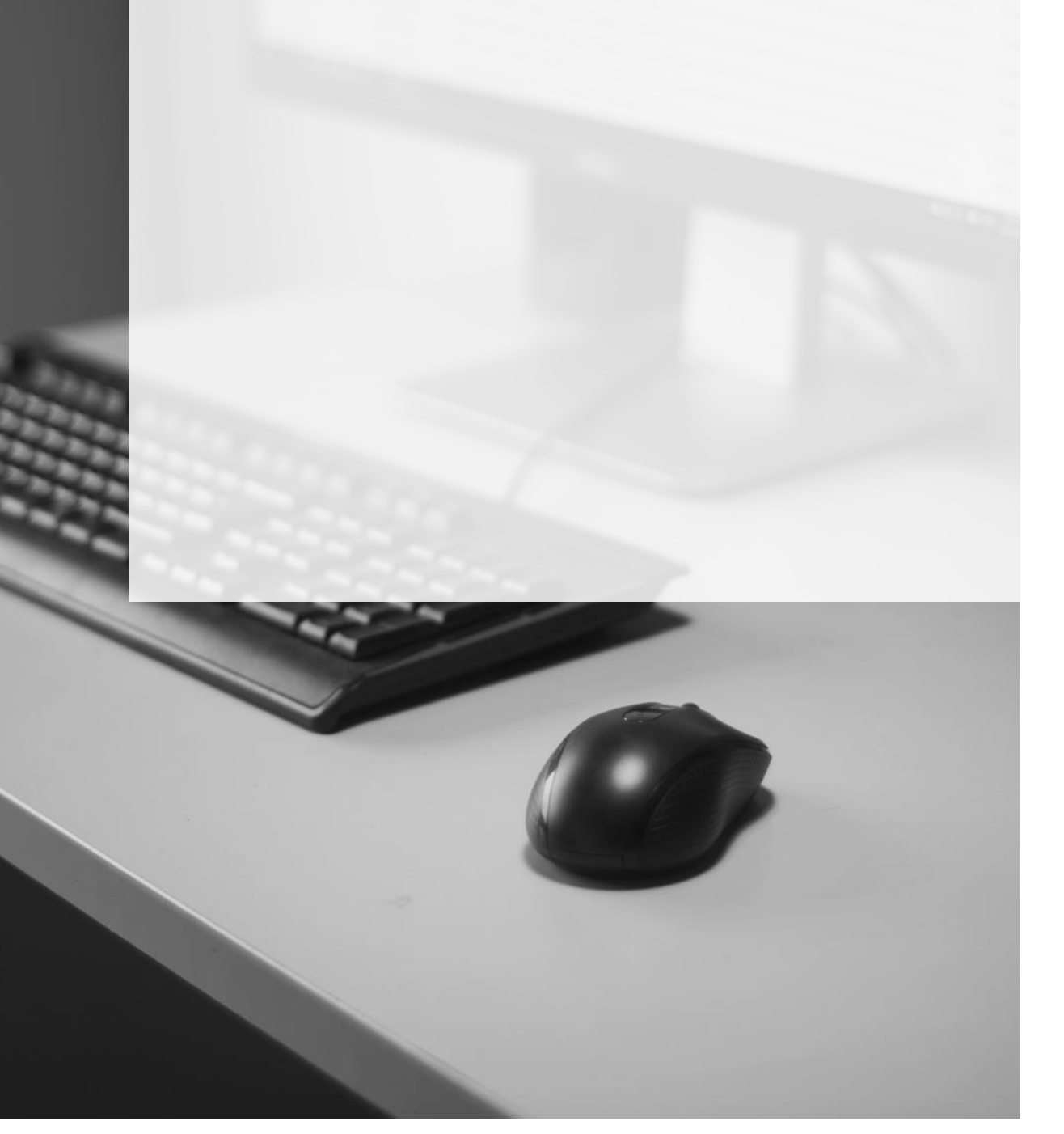

### ACESSO AO PETICIONAMENTO INTERMEDIÁRIO

O acesso à tela de peticionamento intermediário poderá ser feito:

 a partir do Painel do Advogado, acessando o Menu e-SAJ (=) → Peticionamento Eletrônico → Peticionamento Intermediário de 1º Grau / Colégio Recursal / 2º Grau, sem carregamento automático do número do processo.

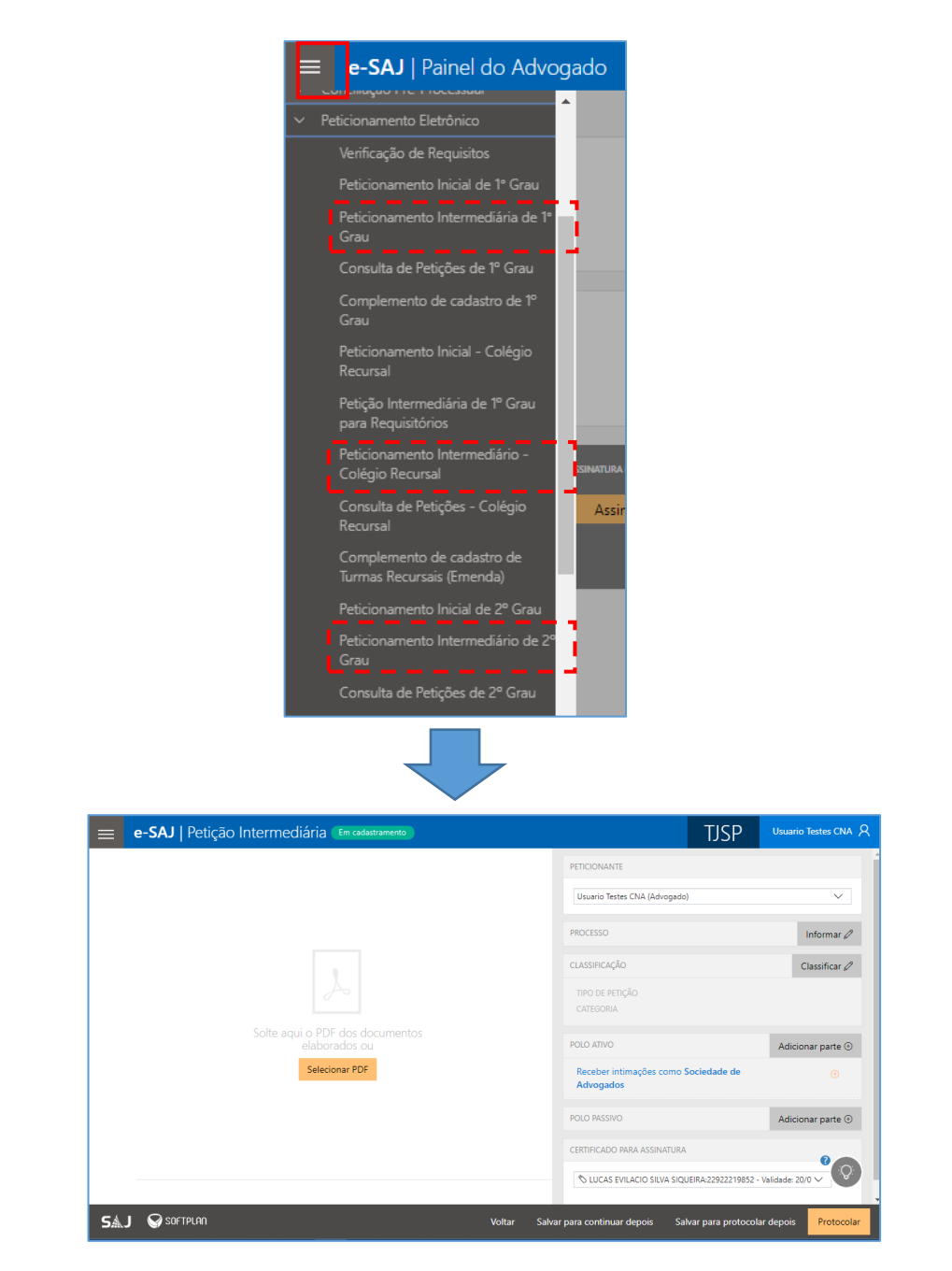

 A partir do Painel do Advogado, por meio do acionamento do botão Peticionar presente no 1º Card dos itens listados no grupo Peticionar em resposta da seção A fazer. Por meio deste acesso, o sistema carregará automaticamente o número do processo:

| HOJE - 02 JUL            | ← Filtros: Data da movimentação ∨ S                | Situação∨         | Filtros aplicados:                                               | Prazo em aberto $\times$                       |                             |
|--------------------------|----------------------------------------------------|-------------------|------------------------------------------------------------------|------------------------------------------------|-----------------------------|
| A fazer                  | PETICIONAR EM RESPOSTA                             | 24<br>H           | I JAN 2017<br>Iomologada a Transa<br>uiz, em Audiência           | ção de Acordo por                              | Valte                       |
| Todos 23                 | Peticionar                                         | Se                | entença - Homologação (                                          | de Conciliação                                 | Pagam                       |
| Audiência 2              | Fechar                                             |                   |                                                                  |                                                |                             |
| Peticionar em resposta 🗿 |                                                    |                   |                                                                  |                                                |                             |
| Assinar e enviar 🛛 🕡     | PETICIONAR EM RESPOSTA                             | 22<br>A           | 2 JUN 2017<br>to ordinatório                                     |                                                | Valte                       |
| Feito                    | Peticionar<br>Fechar                               | M                 | lanifeste-se a parte ativa,<br>ocumentos juntados às fl          | em 15 dias, acerca dos<br>s. 66/74.            | Procedu<br>Pagam<br>0000009 |
| Aguardando distribuição  |                                                    |                   |                                                                  |                                                | DV                          |
| Aguardando juntada       |                                                    |                   |                                                                  |                                                |                             |
| Distribuída / Juntada    | PETICIONAR EM RESPOSTA                             | 20<br>N           | ) SET 2017<br><b>1ero expediente</b>                             |                                                | ferna                       |
|                          | Peticionar                                         | D                 | efiro o pedido de sobrest                                        | amento pelo prazo de                           | Carta Pr<br>Antecia         |
| 😑 e-SAJ   Petição Interm | nediária (Em codostramento) 🛛 🗟 Sua petição foi sa | ha há poucos segu | undos                                                            | TJSP Usuario Test                              | es CNA R                    |
|                          |                                                    |                   | PETICIONANTE                                                     |                                                | 1                           |
|                          |                                                    |                   | Usuario Testes CNA (Advogado)                                    |                                                | ~                           |
|                          |                                                    |                   | PROCESSO                                                         |                                                | 0                           |
|                          |                                                    |                   | 0001101-53.2019.8.26.0666<br>Foro Distrital de Artur<br>Nogueira | Procedimento Sumário<br>Auxílio-Doença Acident | ário                        |
| Solte                    | aqui o PDF dos documentos                          |                   | Prazo em aberto                                                  | Titação Por Carta AP                           |                             |
|                          | elaborados ou<br>Selecionar PDF                    |                   | Vistos. Intime-se a parte ativa                                  | para que apresente emenda à inici              |                             |
|                          |                                                    |                   | 2 mais                                                           | _                                              |                             |
|                          |                                                    |                   | CLASSIFICAÇÃO                                                    | Classi                                         | ificar 🖉                    |
|                          |                                                    |                   | CATEGORIA                                                        | •                                              |                             |
|                          |                                                    | - 1               | POLO ATIVO                                                       | Adicionar                                      | parte 💿 👻                   |
| 5AJ 🥪 SOFTPLAN           | Volt                                               | ar Salvar p       | ara continuar depois Salvar                                      | para protocolar depois                         | rotocolar                   |

3) A partir das telas Consulta de Processos do 1º Grau / 2º Grau / Colégio Recursal, por meio de acionamento do botão Peticionar. Este acesso também carregará automaticamente o número do processo:

| <b>≡ e-SAJ</b>  Cor                                                              | nsulta de Proce                              | essos do ´                              | 1ºGrau                        |                                                     | TJSP                  | Usuario Testes R                                                                        |
|----------------------------------------------------------------------------------|----------------------------------------------|-----------------------------------------|-------------------------------|-----------------------------------------------------|-----------------------|-----------------------------------------------------------------------------------------|
| $\leftarrow$                                                                     |                                              |                                         |                               |                                                     | Visual                | izar autos Peticionar                                                                   |
| 0001102-38.2019.8.26.0<br>Classe<br>Crimes de Calúnia, Injúria<br>e Difamação de | 0666 Segredo de Justiç<br>Assunto<br>Injúria | a<br>Foro<br>Foro Distrital<br>de Artur | <sup>Vara</sup><br>Vara Única | <sup>Juiz</sup><br>Manoela Ma<br>Ribeiro            | ria reis              | √ Mais                                                                                  |
| DADOS DA DELEGACIA                                                               | Número                                       | Distr                                   | rito policial                 | Mur                                                 | nicípio               |                                                                                         |
| Boletim de Ocorrência                                                            | 15/2018                                      | Del<br>dos                              | egacia da Defesa<br>Campos    | da Mulher de São José São                           | José dos Camp         | oos-SP                                                                                  |
|                                                                                  |                                              |                                         |                               | PETICIONANTE<br>Usuario Testes CNA (Advo            | gado)                 |                                                                                         |
|                                                                                  |                                              |                                         |                               | Usuario Testes CNA (Advo                            | gado)                 | ~                                                                                       |
|                                                                                  |                                              |                                         |                               | PROCESSO                                            |                       | 0                                                                                       |
|                                                                                  |                                              |                                         |                               | 0001102-38.2019.8.26.066<br>Foro Distrital de Artur | 6 1º Grau<br>Nogueira | Crimes de Calúnia, Injúria e<br>Difamação de Competência<br>do Juiz Singular<br>Injúria |
|                                                                                  |                                              |                                         |                               | CLASSIFICAÇÃO                                       |                       | Classificar 🖉                                                                           |
|                                                                                  | elaborados ou<br>Selecionar PDF              |                                         |                               | TIPO DE PETIÇÃO<br>CATEGORIA                        |                       |                                                                                         |
|                                                                                  |                                              |                                         |                               | POLO ATIVO                                          |                       | Adicionar parte                                                                         |
|                                                                                  |                                              |                                         |                               | Justiça Pública<br>51.174.001/0001-93               |                       | 0                                                                                       |
|                                                                                  |                                              |                                         |                               | Incluir no polo contrário                           | Representar e inclu   | ir nessa petição                                                                        |
| SOFTPLAN                                                                         |                                              |                                         | Voltar                        | Salvar para continuar depois                        | Salvar para proto     | ocolar depois Protocolar                                                                |

Assim como no peticionamento inicial, todas as informações necessárias para o peticionamento estão disponíveis em tela única, dividida em duas seções: à esquerda, encontra-se a seção de anexo de documentos (1) e, à direita, a seção de informações da petição (2), permitindo conferir os documentos anexados e dados preenchidos sem a necessidade de navegação entre várias telas.

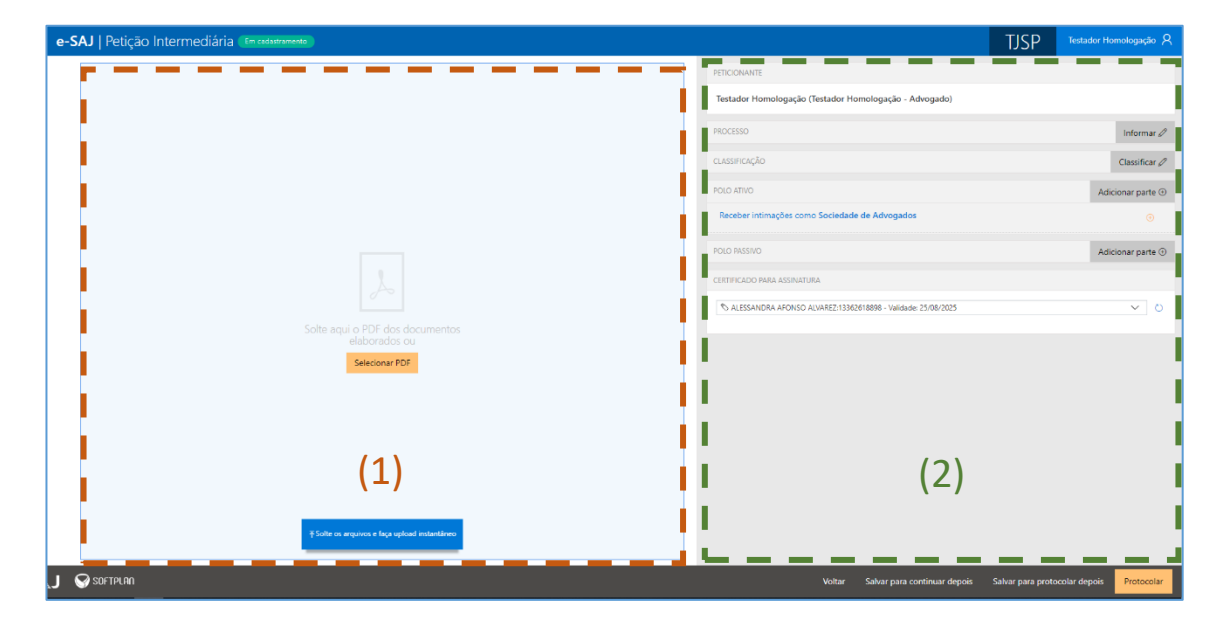

#### Anexando os documentos

É possível anexar os documentos de duas formas:

1. Clicar no botão Selecionar PDF. Localizados os documentos, bastará selecioná-los e

clicar em Abrir:

| Petiç | ão Intermediária Em cadastramento                                                                                                    | TJSP       | Testador Homolo         |
|-------|----------------------------------------------------------------------------------------------------|------------|-------------------------|
|       | P Grau v<br>P Grau v<br>P Grau | J          | x     ar document (*.pr |
|       | Solte aqui o PDF dos documentos<br>elaborados ou<br>Eslecionar PDF                                                                                                    | ✓ Adobe Ac | rot                     |

 Clicar sobre os documentos na pasta de origem e, com o botão do mouse pressionado, arrastá-los para a seção de anexo de documentos:

| Petição Intermediária (Em cadastramento)                                              |                                                                                                    |                                                                           |                                                                                                    | TJSP                            | Testador Homolo                                                                                                    |
|---------------------------------------------------------------------------------------|----------------------------------------------------------------------------------------------------|---------------------------------------------------------------------------|----------------------------------------------------------------------------------------------------|---------------------------------|----------------------------------------------------------------------------------------------------|
|                                                                                       | I°       I°       I° <th>° Grau ~<br/>Elicionante<br/>&lt; 2021 → documer</th> <th>itos v Ö</th> <th></th> <th>X<br/>r documentos</th> | ° Grau ~<br>Elicionante<br>< 2021 → documer                               | itos v Ö                                                                                                    |                                 | X<br>r documentos                                                                                                    |
| PDF<br>Mover<br>Solite ague of for rads documentos<br>elaborados cu<br>Selecionar PDF | Aceso rápido     Area de Trabaline     Downloads     Downloads     Documentos     Imagens     Apostilas antigo     Curo 2 - mar-2     Documento env     Videos - antigos N                                                                                                    | are - feitas por<br>2021 - Nevo Po<br>adados para let<br>s - feitos por L | Nome         PoculukeNto SPESSO           © DoculukeNto SPESSO         ©           © DoculukeNto SPESSO         ©           © DoculukeNto SPESSO         ©           © DoculukeNto SPESSO         ©           © PETIÇÃO NORAPHI         ©           © PETIÇÃO NORAPHI         ©           IDIS PESSOAISpell**DOC ~         ~ | US.pdf<br>Adobe Acroba<br>Abrir | Data de modificação<br>16/07/2021 0804<br>15/07/2021 0804<br>15/07/2021 0804<br>15/07/2021 0804<br>15/07/2021 0804<br>15/07/2021 0817<br>2007/2021 0817<br>200 |

Os documentos anexados serão inseridos na área de anexos e o sistema irá disponibilizar os botões para que seja selecionado o documento do tipo "Petição".

| Selecione o documento da petição    |                            |
|-------------------------------------|----------------------------|
| > DOCUMENTOS PESSOAIS.pdf (32.3 kB) | ✓ Definir como petição     |
| > DOCUMENTOS.pdf (30.7 kB)          | ✓ Definir como petição 🗐   |
| > PETIÇÃO.pdf (39.6 kB)             | 🖉 🗸 Definir como petição 🗐 |
|                                     | ·                          |
|                                     |                            |
|                                     |                            |
|                                     |                            |
|                                     |                            |
|                                     |                            |
|                                     |                            |
|                                     |                            |

O documento definido como Petição aparecerá na parte superior da tela sob o título **Petição**, enquanto os arquivos anexados serão exibidos na parte inferior da tela, sob o título **Outros documentos**.

| e-SAJ   Petição     | Intermediária Em cadastramento | Sua petição foi sal | va em poucos segundos |                                       |
|---------------------|--------------------------------|---------------------|-----------------------|---------------------------------------|
| Petição             |                                |                     |                       | A                                     |
| V PETIÇÃO.pdf (39.6 | kB)                            |                     | 1/2                   | ୦୦ ହ୍∕ା ≇                             |
|                     |                                |                     |                       |                                       |
|                     |                                |                     |                       |                                       |
|                     |                                |                     |                       |                                       |
|                     |                                |                     |                       |                                       |
|                     |                                |                     |                       |                                       |
|                     |                                | ře ( d              |                       |                                       |
|                     | PETIÇ                          | 40 – pág. 1         |                       |                                       |
|                     |                                |                     |                       |                                       |
|                     |                                |                     |                       |                                       |
|                     |                                |                     |                       |                                       |
|                     |                                |                     |                       |                                       |
| Outros documento:   | s (2)                          |                     |                       |                                       |
| > DOCUMENTOS PE     | SSOAIS.pdf (32.3 kB)           | 1                   | Tipo do documento     | ✓ ↓ 🗊                                 |
|                     |                                |                     |                       | · · · · · · · · · · · · · · · · · · · |
| Adicionar outro:    | s documentos                   |                     |                       |                                       |

Será possível trocar o documento do tipo petição anexado, arrastando o novo documento em cima da área de anexo da petição. Após o documento ser arrastado o sistema apresentará a mensagem para o usuário confirmar a alteração do documento.

| e-SAJ   Petição Intermediária ( Em cadatramento) 🔚 Sua petição foi salva há poucos segundos                                                                                                    | TJSP                                                      |
|----------------------------------------------------------------------------------------------------|-----------------------------------------------------------|
| Petição<br>PETIÇÃO pdf (39.6 k8)       1/2     Image: Solution of Compartilinar Eulidian<br>Fasa do Compartilinar Compartilinar Eulidian<br>Fasa do Compartilinar Compartilinar C | Novo Propriedades<br>Abrir<br>> O Personals.pdf<br>\$.pdf |
| DOCUMENTOS PESSOAIS,pdf (323 k8)      Tipo do documento      +                                                                                                    |                                                           |

| e-SAJ   Petição Intermediária Em cadastramento  | 🔋 🔚 Sua petição foi salva em poucos segundos                      |                                  |
|-------------------------------------------------|-------------------------------------------------------------------|----------------------------------|
| Petição                                         | •                                                                 | 1º Grau 🗸                        |
| ✓ PETIÇÃO.pdf (39.6 kB)                         | 1/2 💿 🗸 📵                                                         |                                  |
|                                                 |                                                                   | Testador Homologação (Testador I |
|                                                 |                                                                   | DADOS PARA O PROCESSO            |
|                                                 |                                                                   | POLO ATIVO                       |
|                                                 |                                                                   | Posobor intimações como Socieda  |
|                                                 | SUBSTITUIR PETIÇÃO                                                | ×                                |
| PETIÇ                                           | Você já adicionou uma petição anteriormente. Deseja substituí-la? | URA                              |
|                                                 | Cancelar Confirmar                                                | ALVAREZ:133                      |
|                                                 |                                                                   |                                  |
| Outros documentos (2)                           |                                                                   |                                  |
| > DOCUMENTOS PESSOAIS.pdf (32.3 kB)             | Tipo do documento 🗸 4 🗎                                           |                                  |
| <ol> <li>Adicionar outros documentos</li> </ol> |                                                                   |                                  |

É possível anexar mais documentos de duas formas:

1. Clicar no botão <sup>⊕</sup> Adicionar outros documentos</sup>. Localizados os documentos, bastará selecioná-los e clicar em Abrir:

| -SAJ   Petição Intermediária (Em cadastrament | Sua petição foi salva em poucos segundos |                                          |                                              | Т                                                                           | JSP Testador Hor                                                                                  |
|-----------------------------------------------|------------------------------------------|------------------------------------------|----------------------------------------------|-----------------------------------------------------------------------------|---------------------------------------------------------------------------------------------------|
| Petição                                       |                                          |                                          | 1º Grau 🗸                                    |                                                                             |                                                                                                   |
| ✓ PETIÇÃO NOVA.pdf (40.8 kB)                  | 1/2                                      | Q. 8                                     | PETICIONANTE                                 |                                                                             |                                                                                                   |
|                                               |                                          |                                          | Testador Hon                                 | nologação (Testador Homologaç                                               | ão - Advogado)                                                                                    |
|                                               |                                          | - 11                                     | DADOS PARA O I                               | PROCESSO                                                                    |                                                                                                   |
|                                               |                                          |                                          | POLO ATIVO                                   |                                                                             | Adic                                                                                              |
|                                               |                                          | ← → × ↑                                  | s < 2021 > docume                            | entos v ð ノ                                                                 | Pesquisar documentos                                                                              |
|                                               |                                          | Organizar 👻                              | Nova pasta                                   | ~                                                                           | iii • 🛄 😯                                                                                         |
| PETIÇÃO N                                     | OVA – pág. 1                             | Apostilas                                | - antigas - feitas por<br>mar-2021 - Novi Ro | Nome  DOCUMENTOS PESSOAIS.pdf  DOCUMENTOS.pdf  OFICIO.pdf  PETICÃO NOVA.pdf | Data de modificas<br>16/03/2021 08:04<br>15/03/2021 09:01<br>16/03/2021 08:04<br>15/03/2021 09:21 |
|                                               |                                          | OneDrive -     OneDrive -     OneDrive - | Personal<br>Tribunal de Justica d<br>utador  | PETIÇÃO.pdf                                                                 | 15/03/2021 09:17                                                                                  |
| Outros documentos (2)                         |                                          | and Rede                                 | ~                                            | <                                                                           |                                                                                                   |
| > DOCUMENTOS PESSOAIS pdf (32.3 kB)           | Tipo do documento                        | ×                                        | Nome: OFICI0.pdf                             | Adob                                                                        | e Acrobat Document (*.pr. v<br>Abrir Cancelar                                                     |

2. Clicar sobre os documentos na pasta de origem e, com o botão do mouse pressionado, arrastá-los para a seção de anexo de documentos:

| e-SAJ   Petição Intermediária 🛯 Em cadastramento) 🛛 🗟 Sua petiçã | lo foi salva em poucos segundos |                                     | Т                                                                                                    | JSP Testador Home          |
|------------------------------------------------------------------|---------------------------------|-------------------------------------|----------------------------------------------------------------------------------------------------|----------------------------|
| Petição                                                          |                                 | 1º Grau 🗸                           |                                                                                                    |                            |
| V PETIÇÃO NOVA.pdf (40.8 kB)                                     | 1/2 💮 🗸                         |                                     |                                                                                                    |                            |
|                                                                  |                                 | Testador Hom                        | ologação (Testador Homologaç                                                                                    | ão - Advogado)             |
|                                                                  |                                 | DADOS PARA O P                      | ROCESSO                                                                                                    |                            |
|                                                                  |                                 | POLO ATIVO                          |                                                                                                    | Adicio                     |
|                                                                  |                                 | ← → × ↑                             | ntos v õ ,0                                                                                                    | Pesquisar documentos       |
|                                                                  |                                 | Organizar 👻 Nova pasta              |                                                                                                    | III • 🔟 😗 ,                |
| PETICÃO NOVA -                                                   | - pág. 1                        | 📰 Imagens 🛛 🖈 ^                     | Nome                                                                                                    | Data de modificaçã         |
|                                                                  | 1-0-                            | Apostilas - antigas - feitas por    | DOCUMENTOS PESSOAIS.pdf                                                                                         | 16/03/2021 08:04           |
|                                                                  |                                 | Decumente emiados para leit         | OFICIO ndf                                                                                                    | 15/03/2021 09:11           |
|                                                                  | _                               | Videos - antigos - feitos           | PETIÇÃO NOVA.pdf                                                                                                | 15/03/2021 09:21           |
|                                                                  |                                 | OneDrive - Personal                 | 💿 PETIÇÃO.pdf                                                                                                   | 15/03/2021 09:17           |
|                                                                  |                                 | la OneDrive - Tribunal de Justica d |                                                                                                    |                            |
|                                                                  | 14                              | Este Computador                     |                                                                                                    |                            |
| Outros documentos (2)                                            |                                 | 💣 Rede 🗸 🗸                          | < Contract of the second second second second second second second second second second second second second se | >                          |
| > DOCUMENTOS PESSOAIS.pdf (32.3 kB)                              | Tipo do documento 🗸 🗸           | Nome: OFICIO.pdf                    | ~ Adob                                                                                                    | e Acrobat Document (*.pc 🗸 |
|                                                                  |                                 |                                     |                                                                                                    | Abrir Cancelar             |
| ⊙ Adicionar outros documentos                                    |                                 |                                     |                                                                                                    | 2                          |

| e-SAJ   Petição Intermediária 🖽 cadastramento) 🗟                                        | Sua petição foi salva em poucos segundos                    |        |             |        |
|-----------------------------------------------------------------------------------------|-------------------------------------------------------------|--------|-------------|--------|
|                                                                                         |                                                             |        |             |        |
|                                                                                         |                                                             |        |             |        |
|                                                                                         |                                                             |        |             |        |
|                                                                                         |                                                             |        |             |        |
| PETIÇÃO NO                                                                              | /A – pág. 1                                                 | ]      |             |        |
|                                                                                         |                                                             |        |             |        |
|                                                                                         |                                                             |        |             |        |
|                                                                                         |                                                             |        |             |        |
| Quitros documentos (2)                                                                  |                                                             |        |             |        |
| Oatros documentos (5)                                                                   |                                                             |        |             |        |
| > DOCUMENTOS PESSOAIS.pdf (32.3 kB)                                                     | Tipo do documento                                           | $\sim$ | 4           | Ŵ      |
| DOCUMENTOS PESSOAIS.pdf (32.3 k8)     DOCUMENTOS.pdf (30.7 k8)                          | Tipo do documento<br>Tipo do documento                      | ~      | ↓<br>↑<br>↓ | Ĩ      |
| DOCUMENTOS PESSOAIS.pdf (32.3 k8)     DOCUMENTOS.pdf (30.7 k8)     OFÍCIO.pdf (28.9 k8) | Tipo do documento<br>Tipo do documento<br>Tipo do documento | ~<br>~ | ↓<br>↑<br>↓ | î<br>Î |

Clicando sobre o campo **Tipo do documento** será possível selecionar a categoria dentre as opções listadas. Este campo possui sistema de busca inteligente, bastando digitar parte da descrição do tipo do documento para listar as opções que contenham o texto.

| Outros documentos (3)           |                                    |   |     |
|---------------------------------|------------------------------------|---|-----|
| > DOCUMENTOS PESSOAIS.pdf (32.3 | kB)                                | ¥ | Ŵ   |
| DOCUMENTOS edf (20.7 LP)        | Acórdão                            | Ŷ | 101 |
| > Docomentos.pdf (30.7 kb)      | Auto de Qualificação               | 4 |     |
| > OFÍCIO.pdf (28.9 kB)          | Auto de extinção/Apreensão/Entrega | Ŷ | Ŵ   |
|                                 | Auto de prisão em flagrante        |   |     |
|                                 | Boletim de ocorrência              |   |     |
| Adicionar outros documentos     |                                    |   |     |

Para expandir ou recolher a visualização do documento, bastará clicar no botão **Expandir/Recolher** ( / ), localizado à esquerda do nome do anexo. Para excluir um documento anexado, clique sobre o botão **Remover documento** ().

Na área de anexo de documentos há dois botões com a função de girar a página ou o documento inteiro, sendo um botão rotacional para a esquerda e o outro para a direita. O botão **Girar página atual** rotaciona o documento que está visualizado na tela para a esquerda ou para a direita. O botão **Girar todas as páginas** rotaciona o documento inteiro para a esquerda ou para a direita.

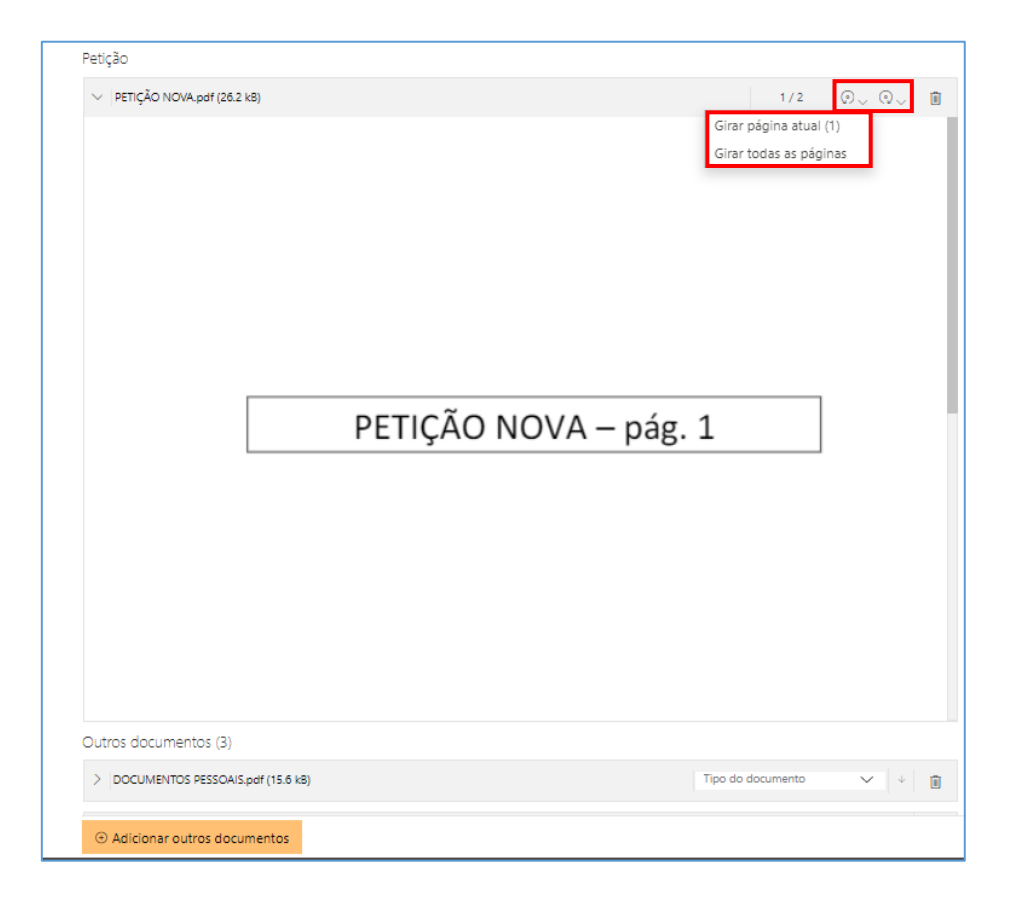

| Petição                             |                         |
|-------------------------------------|-------------------------|
| V PETIÇÃO NOVA.pdf (26.2 kB)        | 1/2 💽 🗸 🗊               |
| PETIÇÃO NOVA – pág. 1               |                         |
| Outros documentos (3)               |                         |
| > DOCUMENTOS PESSOAIS.pdf (15.6 kB) | Tipo do documento 🗸 🤟 🗊 |
| Adicionar outros documentos         |                         |

#### Inserção das informações da petição e protocolo

Na seção de informações da petição, clicar no botão Informar A habilitará o preenchimento do número do processo (caso este não tenha sido preenchido automaticamente pelo sistema, de acordo com a forma de acesso à tela de peticionamento):

| PETICIONANTE                                   |          |
|------------------------------------------------|----------|
| Testador Homologação (Testador Homologação - A | dvogado) |
| PROCESSO                                       |          |
| Número unificado do processo *                 |          |

Ao inserir o número do processo na tela Petição Intermediária, caso o mesmo esteja tramitando em grau de recurso, será aberta janela com exibição dos processos no 1º e 2º Graus, cabendo ao Advogado/Assessor a seleção do processo destinatário da petição. O mesmo comportamento se aplica no Peticionamento de Intermediárias do Colégio Recursal e Primeiro Grau.

| etição l | ntermediária (Em cadastran<br>SELECIONE O PROCESSO      | nento                              | TICD<br>X  |
|----------|---------------------------------------------------------|------------------------------------|------------|
|          | 1000009-55.2018.8.26.0020<br>1° Grau Em grau de recurso | Procedimento Ordinário             | 19/07/2018 |
|          | <b>1000009-55.2018.8.26.0020</b><br>2° Grau Julgado     | Apelação                           | 19/07/2018 |
|          | <ul> <li>Incidentes, ações acidentais, reci</li> </ul>  | ursos e execuções de sentenças (1) |            |
|          | 🔵 50000 - Embargos de Declara                           | ção (Julgado)                      | 08/10/2019 |
|          |                                                         | Cancelar Selecionar                |            |

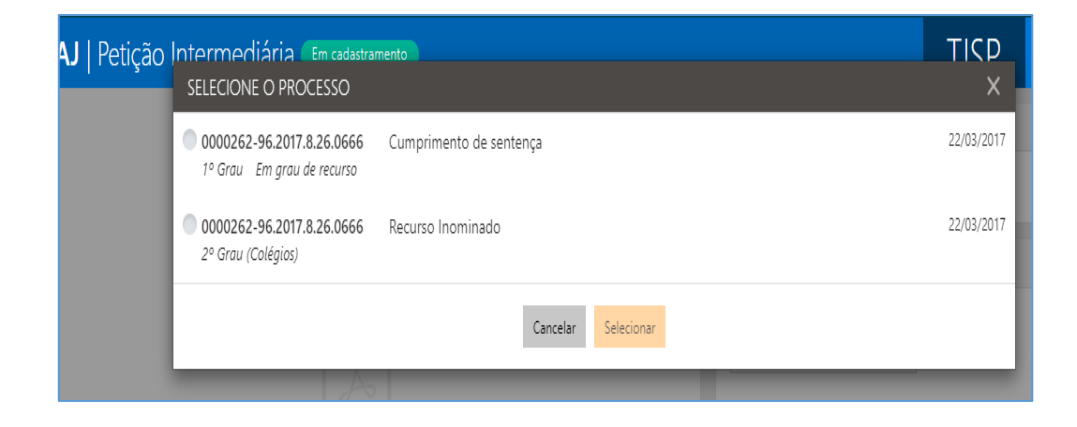

Após o carregamento do número do processo, caso existam intimações pendentes de resposta, será exibido o campo Prazo em aberto, com a listagem das pendências, caracterizadas pelo tipo da movimentação e seu complemento que originou a intimação.

| 0       |                   |                                          |                                  | OCESSO                                                         |
|---------|-------------------|------------------------------------------|----------------------------------|----------------------------------------------------------------|
|         | o<br>identário    | Procedimento Sumári<br>Auxílio-Doença Ac | gueira                           | 001101-53.2019.8.26.0666<br>Foro Distrital de Artur Nogue      |
|         |                   |                                          |                                  | Prazo em aberto                                                |
|         |                   | r Carta AR                               | al - Citação Po                  | Recebida a Petição Inicial - C                                 |
| ) de 15 | cial, no prazo de | apresente emenda à ini<br>ntime-se.      | ativa para que<br>ermos do ****. | Vistos. Intime-se a parte ativ<br>dias, observando-se os termo |
|         |                   |                                          |                                  | $\sim$ menos                                                   |
|         |                   |                                          |                                  | ∨ menos                                                        |

Dessa forma, o advogado peticionante poderá selecionar um ou mais itens que deseja excluir da lista de pendências após o peticionamento em questão.

| Após o protocolo da petição, todas as pendências selecionadas no campo <b>Prazo em</b>                            |  |
|----------------------------------------------------------------------------------------------------|--|
| <b>aberto</b> serão excluídas do grupo <b>Peticionar em resposta</b> , seção <b>A fazer</b> , do <b>Painel do</b> |  |
| Advogado.                                                                                                    |  |

Na sequência, indicar o tipo e categoria da petição no campo CLASSIFICAÇÃO:

| ASSIFICAÇÃO                                                                |            |
|----------------------------------------------------------------------------|------------|
| Tipo de petição *                                                          |            |
| 8299 - Petições Diversas                                                   | $\sim$     |
| Categoria *                                                                |            |
| Petições Diversas                                                          | $\sim$     |
| Petições Diversas<br>Pedido de liminar / tutela antecipada / pedido de urg | ência      |
|                                                                            |            |
| × Car                                                                      | ncelar 🔨 🔿 |

Atenção! Caso sejam selecionados os tipos de petição 1265 - Precatórios ou 1266 - Requisição de Pequeno Valor, será exibido *pop-up* com a opção de redirecionamento para portal específico para peticionamento destes requisitórios.

No próximo campo, **Despesas Processuais**, será possível selecionar entre as opções Não há recolhimento/Dispensa legal, Há pedido de Justiça gratuita ou Guia de custas emitida:

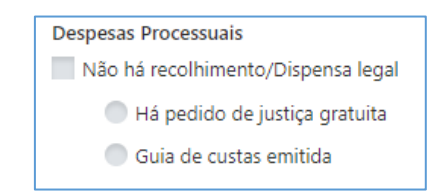

Selecionada a opção **Guia de custas emitida**, bastará clicar no botão Documento 🕢 para habilitar o preenchimento do número da guia, conforme indicado ao lado do código de barras do documento.

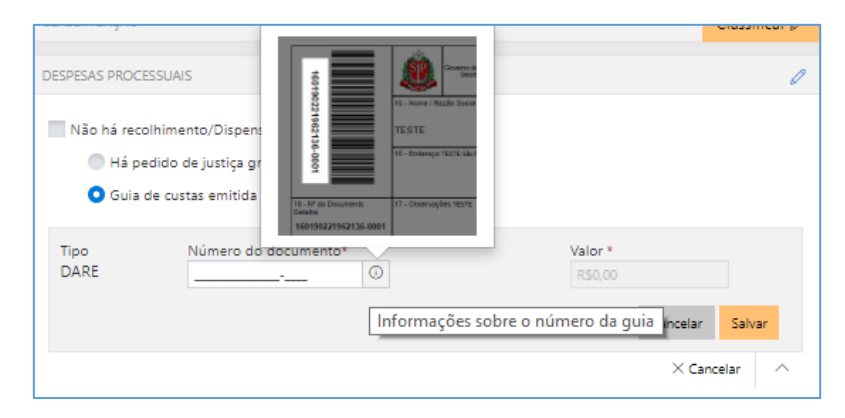

Após indicar o número do documento, o sistema consultará o mesmo junto à SEFAZ e automaticamente alimentará o campo valor, bastando então clicar em **Salvar**. <u>A queima</u> da guia ocorrerá no momento do cadastro da petição.

| Numero do documento | Valor *             |                     |                                           |  |
|---------------------|---------------------|---------------------|-------------------------------------------|--|
| 19019000002175-0001 | 0                   | R\$ 750,00          | R\$ 750,00                                |  |
|                     |                     | Cancelar            | Salvar                                    |  |
|                     | 19019000002175-0001 | 19019000002175-0001 | 19019000002175-0001 ① R\$ 750,00 Cancelar |  |

O sistema emitirá mensagens de alerta nas seguintes situações:

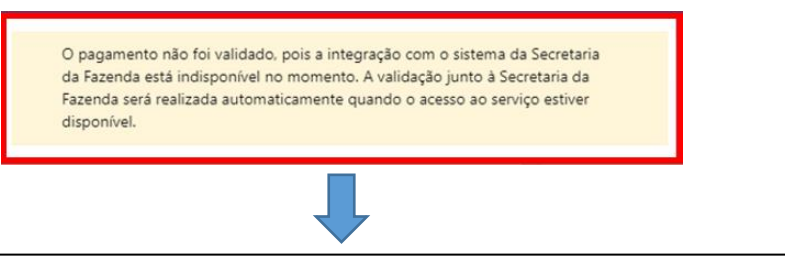

Essa situação ocorrerá quando o peticionante informar o número da guia e a comunicação com o WebService da Fazenda SP não estiver funcionando.

Antes de continuar confirme o número do documento, pois não foi localizado na Secretaria da Fazenda.

Essa situação ocorrerá quando o peticionante informar o número da guia, a comunicação com o WebService da Fazenda SP estiver funcionando, porém, a guia indicada não é encontrada.

# Atenção! Nessas duas situações, que as guias não foram validadas, o sistema aplicará o valor "R\$ 0,00" na guia indicada e não permitirá a edição do valor por parte do peticionante, porém não impedirá o peticionamento (inicial ou intermediário).

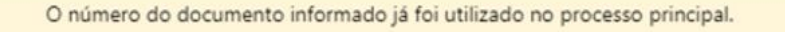

Essa situação ocorrerá quando o peticionante:

- Cadastrar uma PETIÇÃO DIVERSA no <u>peticionamento intermediário</u> e a guia informada já estiver sendo utilizada no mesmo processo (guias com situação não paga, paga, restituída, não validada e utilizada em outro processo);
- Cadastrar uma PETIÇÃO COM TRAMITAÇÃO NO PRINCIPAL no peticionamento intermediário e a guia informada já estiver sendo utilizada no processo principal (guias com situação não paga, paga, restituída, não validada e utilizada em outro processo).

O peticionante terá a opção trocar a guia, se estiver errada, ou prosseguir com o peticionamento.

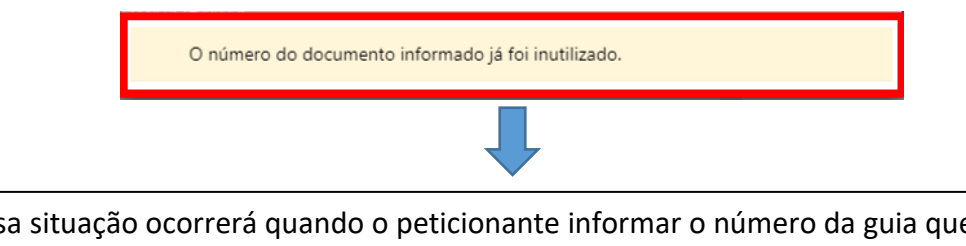

Essa situação ocorrerá quando o peticionante informar o número da guia que ao ser consultada na Fazenda estará com status "Inutilizada".

Nos casos de guia inexistente ou pagamento não localizado acima indicados, a queima da guia ocorrerá em momento posterior, via rotina automatizada, tão logo seja sanado eventual indisponibilidade sistêmica ou após identificação do pagamento da guia.

No campo **SOLICITANTE**, deverá ser indicada a parte solicitante representada pelo advogado.

Se a petição intermediária for da categoria de **petições diversas**, o sistema apresentará todas as partes, que podem ser incluídas ou não, independente das pessoas que o advogado já representa.

| CLASSIFICAÇÃO                                 | 0 |
|-----------------------------------------------|---|
| 8299 - Petições Diversas<br>Petições Diversas |   |
| DESPESAS PROCESSUAIS                          |   |
| Há pedido de justiça gratuita                 |   |
| SOLICITANTE                                   | ٥ |
| MARIA DO ROSÁRIO XYZ SOLICITANTE              |   |
| PAULO AMARAL LLL                              |   |
| Incluir parte                                 |   |
| MARIA APARECIDA KKK                           |   |
| 733.499.288-11                                |   |
|                                               |   |
| RONALDO DOS SANTOS RRR<br>687.309.488-94      |   |
| Incluir parte                                 |   |

Para as demais categorias como **incidente processual ou recurso** as pessoas que o advogado representa não serão carregadas automaticamente pelo sistema, o peticionante conseguirá selecionar quantas pessoas ele representará no peticionamento de intermediária.

| CLASSIFICAÇÃO                                                                   | 0                 |
|---------------------------------------------------------------------------------|-------------------|
| 228 - Exibição de Documento ou Coisa<br>Incidente Processual                    |                   |
| DESPESAS PROCESSUAIS                                                            | 1                 |
| Há pedido de justiça gratuita                                                   |                   |
| POLO ATIVO                                                                      | Adicionar parte Θ |
| MARIA DO ROSÁRIO XYZ                                                            |                   |
| Incluir no polo contrário Representar e incluir nessa petição                   |                   |
| MARIA APARECIDA KKK                                                             |                   |
| 733.499.288-11<br>Incluir no polo contràrio Representar e incluir nessa petição |                   |
| Receber intimações como Sociedade de Advogados                                  | Θ                 |
| POLO PASSIVO                                                                    | Adicionar parte 😔 |
| PAULO AMARAL LLL                                                                |                   |
| Incluir no polo contrário Representar e incluir nessa petição                   |                   |
| RONALDO DOS SANTOS RRR<br>687.309.488-94                                        |                   |
| Incluir no polo contrário Representar e incluir nessa petição                   |                   |

Preenchidos todos os campos do peticionamento, bastará então selecionar o certificado digital e acionar o botão Protocolar, confirmando em seguida a operação.

Na tela seguinte, será exibido o número do protocolo. As informações do protocolo também são encaminhadas para o endereço eletrônico do peticionante. Pode-se, então, efetuar o download do protocolo, assim como dos documentos anexados à petição.

| ≡ | e-SAJ                                                                     | Petição Interme                           | diária Protocolado                                  |                                                                           |                                                             | TJSP                                                | Usuario Testes CNA 🎗     |
|---|---------------------------------------------------------------------------|-------------------------------------------|-----------------------------------------------------|---------------------------------------------------------------------------|-------------------------------------------------------------|-----------------------------------------------------|--------------------------|
|   |                                                                           | Protocolad<br>0 protocolo <b>WATN.1</b> 9 | O COM SUCESSC<br><b>9.70000227-6</b> foi cadastrado | ) !<br>em 04/11/2019 17:47                                                | PETICIONANTE                                                | Painel o                                            | do Advogado Nova Petição |
|   | As informações do protocolo foram enviadas para <b>marco@marco.com.br</b> |                                           | marco@marco.com.br                                  | PROCESSO<br>0001101-53.2019.8.26.0666 12.<br>Foro Distrital de Artur Nogu | Grau P<br>Jeira A<br>A                                      | rocedimento Sumário<br>uxilio-Doença<br>Acidentário |                          |
|   | Docun<br>Tip                                                              | nentos                                    | Nome do arquivo                                     | Baixar todos os documentos                                                | CLASSIFICAÇÃO                                               |                                                     |                          |
|   | 1 Pe                                                                      | tição                                     | <u>PETIÇÃO INTERMEDIÁR</u>                          | IA.pdf                                                                    | TIPO DE PETIÇÃO Petição Inte<br>CATEGORIA Petições Diversa: | ermediária<br>s                                     |                          |

#### Protocolo em momento posterior

O peticionante também poderá salvar as informações inseridas para protocolo em momento posterior. Para isso, o sistema exibirá duas possibilidades: SALVAR PARA CONTINUAR DEPOIS e SALVAR PARA PROTOCOLAR DEPOIS.

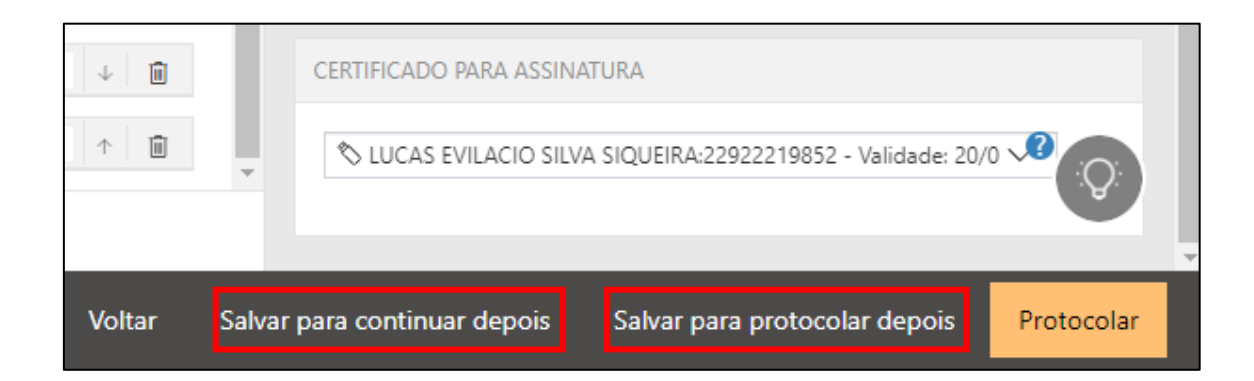

Selecionando a opção SALVAR PARA <u>CONTINUAR</u> DEPOIS, a petição manterá o status <u>Em cadastramento</u>, permanecendo habilitadas as edições nas seções de anexos de documentos e informações da petição, bem como os botões de salvamento e protocolo.

Já no caso da opção SALVAR PARA <u>PROTOCOLAR</u> DEPOIS, a petição terá seu status alterado para Aguardando assinatura e envio.

#### **Consulta de petições**

O acesso posterior à petição poderá ser feito por meio do grupo Assinar e enviar da seção A fazer, no Painel do Advogado.

A tela do peticionamento será exibida em modo de leitura, podendo o advogado acionar o botão <sup>Protocolar</sup> para prosseguir com a assinatura e envio da petição, ou ainda o botão Editar para novamente habilitar edições.

Esta ação retornará o status da petição para Em cadastramento.

| e-SAJ   Petição Intermediária (Aguardando assinatura e envio) |                                                                  | TJSP                           | Usuario Testes CNA 🞗 |
|---------------------------------------------------------------|------------------------------------------------------------------|--------------------------------|----------------------|
| Petição                                                       | PETICIONANTE                                                     |                                |                      |
| V Petição.pdf (44.9 kB)                                       | Usuario Testes CNA (Advogado)                                    |                                |                      |
|                                                               | PROCESSO                                                         |                                |                      |
|                                                               | 0000076-68.2015.8.26.9000<br>Colégio Recursal Central da Capital | Agravo de Inst<br>Prestação de | rumento<br>Serviços  |
|                                                               | CLASSIFICAÇÃO                                                    |                                |                      |
|                                                               | TIPO DE PETIÇÃO Aditamento<br>CATEGORIA Petições Diversas        |                                |                      |
|                                                               | SOLICITANTE                                                      |                                |                      |
|                                                               | José Amadeu Loureiro Silva solicitante                           |                                |                      |
|                                                               | CERTIFICADO PARA ASSINATURA                                      |                                |                      |
|                                                               | ♦ LUCAS EVILACIO SILVA SIQUEIRA:2292221                          | 9852 - Validade: 20            | /01/2021 🗸 💍         |
|                                                               |                                                                  |                                |                      |
| SAJ SOFTPLAN                                                  |                                                                  | Voltar                         | Editar Protocolar    |
|                                                               |                                                                  |                                |                      |

Para consultar petições salvas e ainda não protocoladas, o usuário poderá acessar o Menu e-SAJ ( $\blacksquare$ )  $\rightarrow$  Peticionamento Eletrônico  $\rightarrow$  Consulta de Petições de 1º Grau.

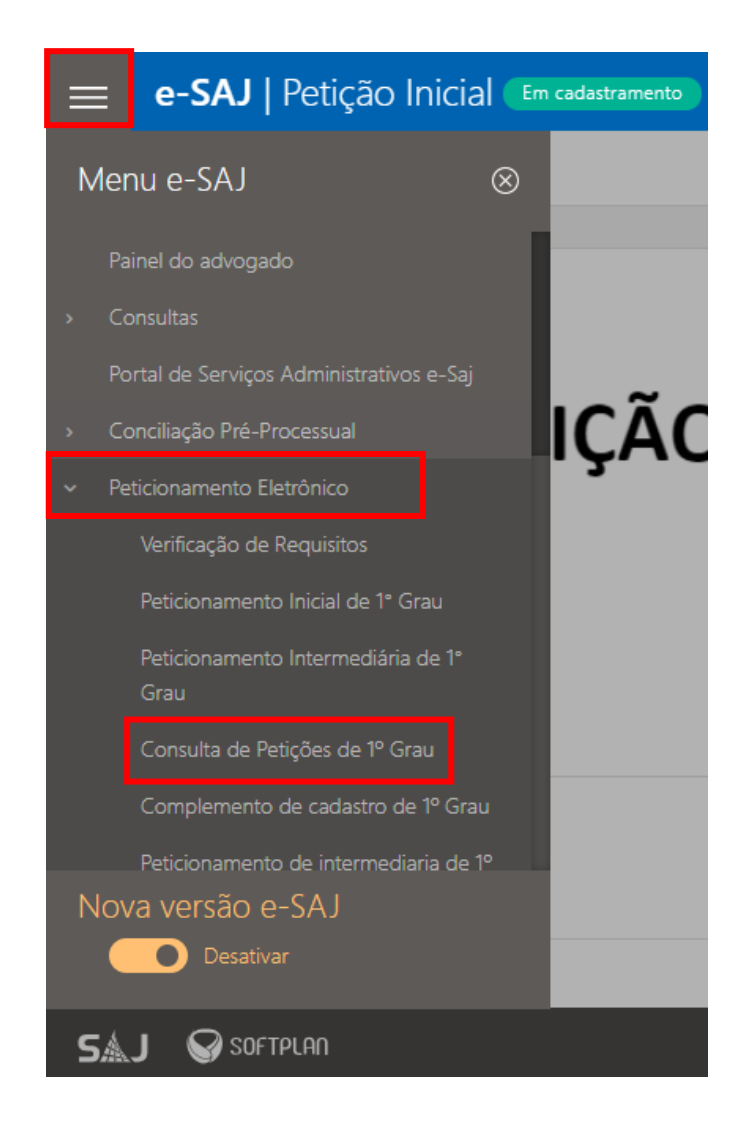

Aberta a tela Consulta de Petições, poderão ser aplicados os filtros de **Situação** disponíveis para localizar as petições **salvas para** <u>continuar</u> depois (Em cadastramento) e/ou salvas para protocolar depois (Aguardando envio), acionando na sequência os botões continuar ou conferir e protocolar para prosseguir com o peticionamento, conforme já tratado acima.

| e-SAJ   Consulta de Petições                                                                                                    | TJSP                        | Usuario Testes CNA 🞗    |
|----------------------------------------------------------------------------------------------------|-----------------------------|-------------------------|
|                                                                                                    | Criar Petição Intermediária | Criar Petição Inicial 🗸 |
| Em nome de * Cadastrada por Instância<br>Usuario Testes CNA (Advogado) V Todos os cadastrantes V 1º Grau V Consultar<br>Situação Tipo<br>V Em cadastramento V Aguardando envio Protocolada | > Busca avançada            | Exportar para arquivo   |
| Intermediária de 1º Grau Substituição da Parte Última alteração 1000146-60.201<br>Em cadastramento 05/11/2019 17:45                                                                        | 9.8.26.0001                 | continuar               |
| Intermediária de 1º Grau Alvará Judicial Última alteração 1000146-60.201<br>Em cadastramento Substituição da Parte 05/11/2019 15:04                                                        | 9.8.26.0001                 | continuar 🗎             |
| Intermediária de 1º Grau Petição Intermediária Última alteração 0001126-66.201<br>Aguardando assinatura e envio Calúnia 03/10/2019 11:41                                                   | 9.8.26.0666 confer          | r e protocolar 🗐        |

Por meio desta mesma tela será possível efetuar a pesquisa de petições salvas e direcionadas ao 2º Grau ou Colégio Recursal, bastando a seleção correspondente no campo Instância:

| e-SAJ   Consulta de                                                                                                    | e Petições                                                                                                    |                                                           |                                                                                                    |           | TJSP                                                    | Usuario Testes CNA                                                                    |
|----------------------------------------------------------------------------------------------------|----------------------------------------------------------------------------------------------------|-----------------------------------------------------------|----------------------------------------------------------------------------------------------------|-----------|---------------------------------------------------------|---------------------------------------------------------------------------------------|
|                                                                                                    |                                                                                                    |                                                           |                                                                                                    |           | Criar Petição Intermediária                             | Criar Petição Inicial 🗸                                                               |
| Em nome de *<br>Usuario Testes CNA (Advogado)<br>Situação                                                                                                    | Cadastrada por                                                                                                    | es CNA 🗸                                                  | Instância<br>2º Grau V                                                                                                    | Consultar | > Busca avançada                                        |                                                                                       |
| 🗹 Em cadastramento 🛛 🗹 Aguardar                                                                                                    | ndo envio 📄 Protocolada                                                                                                    | 🗹 Inicial 🗹                                               | Intermediária                                                                                                    |           |                                                         | Exportar para arquivo                                                                 |
| Inicial de 2º Grau<br>Em cadastramento                                                                                                    | Agravo de Instrumento<br>Pagamento                                                                                                    | Teste Teste 123<br>passiva teste teste                    | Última alteração<br>05/11/2019 14:59                                                                                               |           |                                                         | continuar 🗊                                                                           |
| Inicial de 2º Grau<br>Em cadastramento                                                                                                    | Agravo de Instrumento<br>Práticas Abusivas                                                                                                    | PARTE TESTE                                               | Última alteração<br>05/11/2019 13:40                                                                                               |           |                                                         | continuar 🗊                                                                           |
|                                                                                                    |                                                                                                    |                                                           | Última alteração                                                                                                    |           |                                                         |                                                                                       |
| Inicial de 2º Grau<br>Em cadastramento                                                                                                    | Agravo de Instrumento<br>Turismo                                                                                                    | Marilia Mendonça de Mello                                 | 29/10/2019 17:36                                                                                                    |           |                                                         | continuar 🗊                                                                           |
| e-SAJ   Consulta de                                                                                                    | Agravo de Instrumento<br>Turismo<br>Pe Petições                                                                                                    | Manila Mendonça de Mello                                  | 29/10/2019 17:36                                                                                                    |           | TJSP                                                    | continuar 🗊<br>Usuario Testes CNA                                                     |
| Inicial de 2º Grau<br>En cadastramento<br>e-SAJ   Consulta de                                                                                                    | Agravo de Instrumento<br>Turismo                                                                                                    | Manila Mendonça de Mello                                  | 0mma anergay<br>29/10/2019 17:36                                                                                                   |           | TJSP<br>Criar Petição Intermediária                     | Criar Petição Inicial •                                                               |
| Inicial de 2º Grau<br>En cadastramento<br>e-SAJ   Consulta de<br>Em nome de *<br>Usuario Testes CNA (Advogado)<br>Situação                                                                                                    | Agravo de instrumento<br>Turismo<br>Petições<br>Cadastrada por<br>Usuario Teste                                                                            | Manila Mendonça de Mello<br>es CNA V<br>Tipo              | Instância<br>2º Grau (Colégios) V                                                                                                  | Consultar | TJSP<br>Criar Petição Intermediária<br>> Busca avançada | continuar 🗈<br>Usuario Testes CNA                                                     |
| Inicial de 2º Grau<br>En cadastramento<br>Em nome de *<br>Usuario Testes CNA (Advogado)<br>Situação<br>2º Em cadastramento 2º Aguarda                                                                                              | Agravo de instrumento<br>Turismo<br>Petições<br>Cadastrada por<br>Usuario Teste<br>ndo envio                                                               | es CNA V<br>Tipo<br>Inicial 2                             | Instância<br>2º Grau (Colégios) v                                                                                                  | Consultar | TJSP<br>Criar Petição Intermediária<br>> Busca evançada | continuar 🗈<br>Usuario Testes CNA<br>Criar Petição Inicial 🗸<br>Exportar para arquivo |
| Inicial de 2º Grau<br>En cadattramento<br>e-SAJ   Consulta de<br>Em nome de *<br>Usuario Testes CNA (Advogado)<br>Situação<br>2º Em cadastramento 2ª Aguarda<br>Inicial de 2º Grau (Colégios)<br>6 m cadastramento                 | Agravo de Instrumento<br>Turismo<br>Petições<br>Cadastrada por<br>Usuario Teste<br>Indo envio Protocolada<br>Mandado de Segurança                          | es CNA V<br>Tipo                                          | Unstancia<br>29/10/2019 17:36<br>29/10/2019 17:36<br>20 Grau (Colégios) V<br>Intermediária<br>Última alteração<br>05/11/2019 13:30 | Consultar | TJSP<br>Criar Petição Intermediária<br>> Busca avançada | continuar                                                                             |
| Inicial de 2º Grau<br>Em cadastramento<br>Em nome de *<br>Usuario Testes CNA (Advogado)<br>Situação<br>Em cadastramento Aguarda<br>Inicial de 2º Grau (Colégios)<br>Inicial de 2º Grau (Colégios)<br>Inicial de 2º Grau (Colégios) | Agravo de Instrumento<br>Turismo<br>Petições<br>Cadastrada por<br>Usuario Testr<br>Indo envio Protocolada<br>Mandado de Segurança<br>Agravo de Instrumento | Manila Mendonça de Mello<br>es CNA V<br>Tipo<br>Inicial 2 | Unstância<br>29/10/2019 17:36                                                                                                    | Consultar | TJSP<br>Criar Petição Intermediária<br>> Busca avançada | continuar                                                                             |

Adicionalmente, a consulta destas petições também poderá ser feita por meio do Menu e-SAJ (■) → Peticionamento Eletrônico → Consulta de Petições de 2º Grau ou Consulta de Petições – Colégio Recursal:

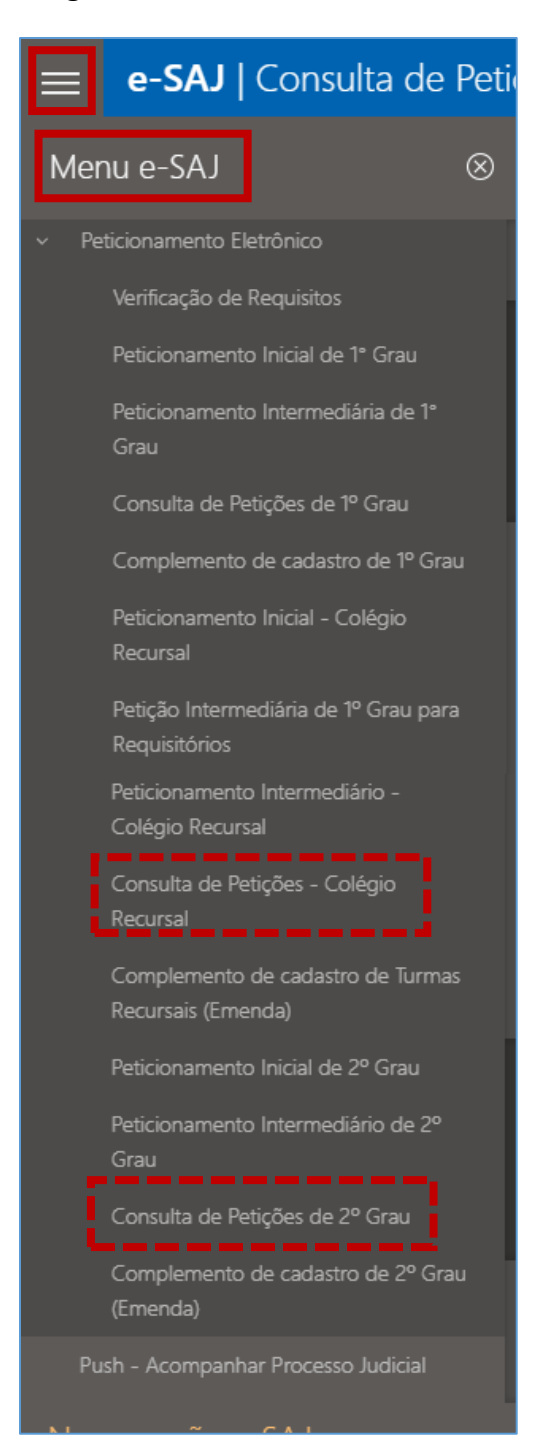

## **CRÉDITOS**

 SGP 4 – Diretoria de Capacitação, Desenvolvimento de Talentos, Estenotipia, Novos Projetos, Governança em Gestão de Pessoas e Análise de Desempenhos Funcionais

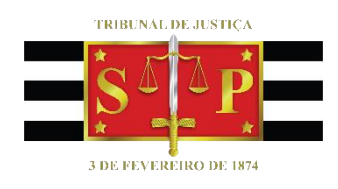